# Generation How to Access to Citrix Using Windows 10

#### Citrix Log-In and Application Launch

1. Log on to <u>https://secure.crescentpointenergy.com</u> with your CPE username and password

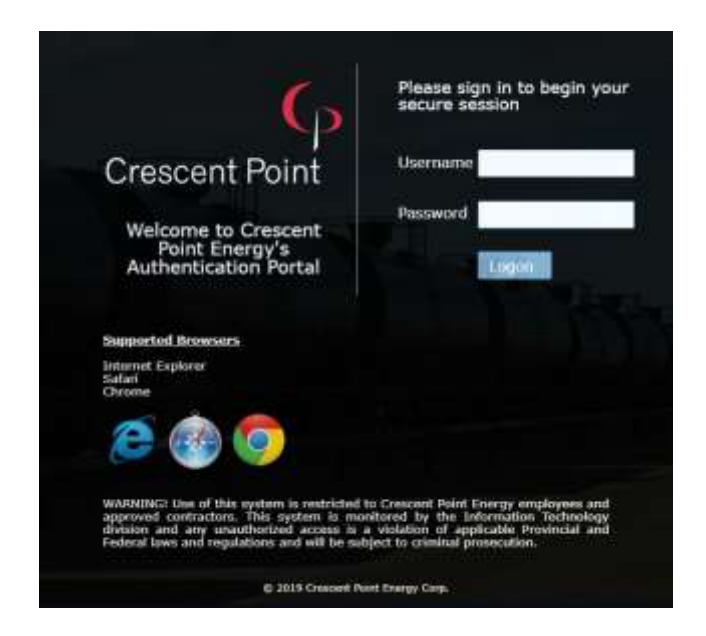

2. Enter your 6-digit code from MS Authenticator of your mobile device

|   | For security reasons, we require additional informatio |  |  |
|---|--------------------------------------------------------|--|--|
|   | (flabrosse@crescentpointenergy.com)                    |  |  |
|   | Enter the verification code from your mobile app.      |  |  |
|   | Verification code                                      |  |  |
| - | Enter your verification code                           |  |  |

3. You will now be on your Citrix home page with all your apps

| Crescent Point              |                     |                             | Crossent Red Swarg - Second Red a |
|-----------------------------|---------------------|-----------------------------|-----------------------------------|
|                             |                     |                             | Canada Anna San                   |
| Adver Tech                  | C ann a ser         | CC 22,0eptie                | Citra Dautar                      |
| A                           | A ere har zone un   | The Deployer                | Worday                            |
| vetoznylies - etat          | Careconcere         | P. moreta                   | Trans ServiceMase                 |
| Gaseto                      | into Versultine     | 🥰 mannet Diptore            | (2) stage                         |
| alith - Martick             | Cenerwell 2007      | Statever S                  | Versian                           |
| Webster Log viewer          | Web/aw ID           | 6564 2012<br>Drivi 2012 3.0 | 0-2 0-000 000                     |
| 🔞 Fattone-Ingent Supert     | Scilum              | Nersent Outlook Jobo        | alite beauty wave 2018            |
| A Accome                    | Val Nec 2017        | Microsoft Consi 2018        | BCOM Admin Canada                 |
| G felderer - Areist Capture | Stanlaw 3 test tree | 🎢 neporting itortai         | Waltimew 38 Test Bin              |

4. Click to open your Citrix apps and then click CITRIX RECEIVER BUTTON This prompt will only appear the first time you access your Citrix apps on a specific web browser

Google Chrome and Microsoft Edge

| Select client                               |  |
|---------------------------------------------|--|
| You can download Citrix Receiver from here. |  |
|                                             |  |
|                                             |  |
| Citrix Receiver Cancel                      |  |

**Internet Explorer** 

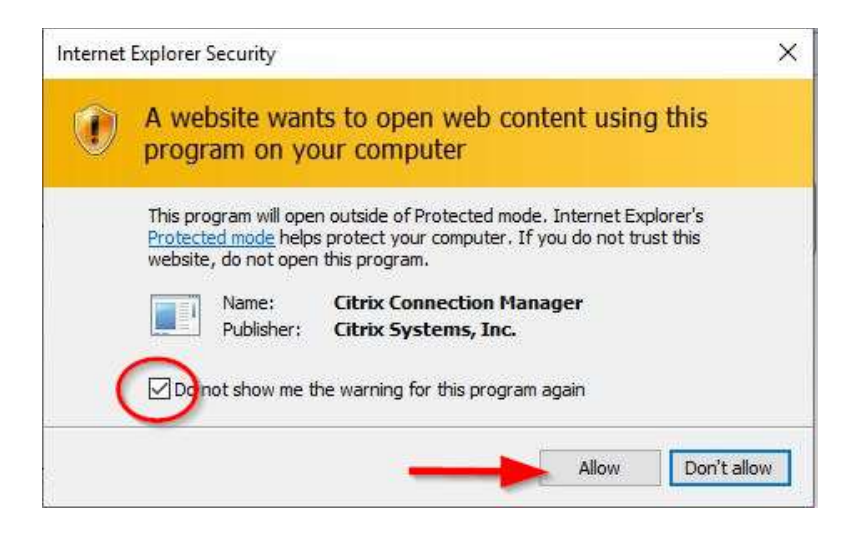

5. Open the downloaded launch.ica file

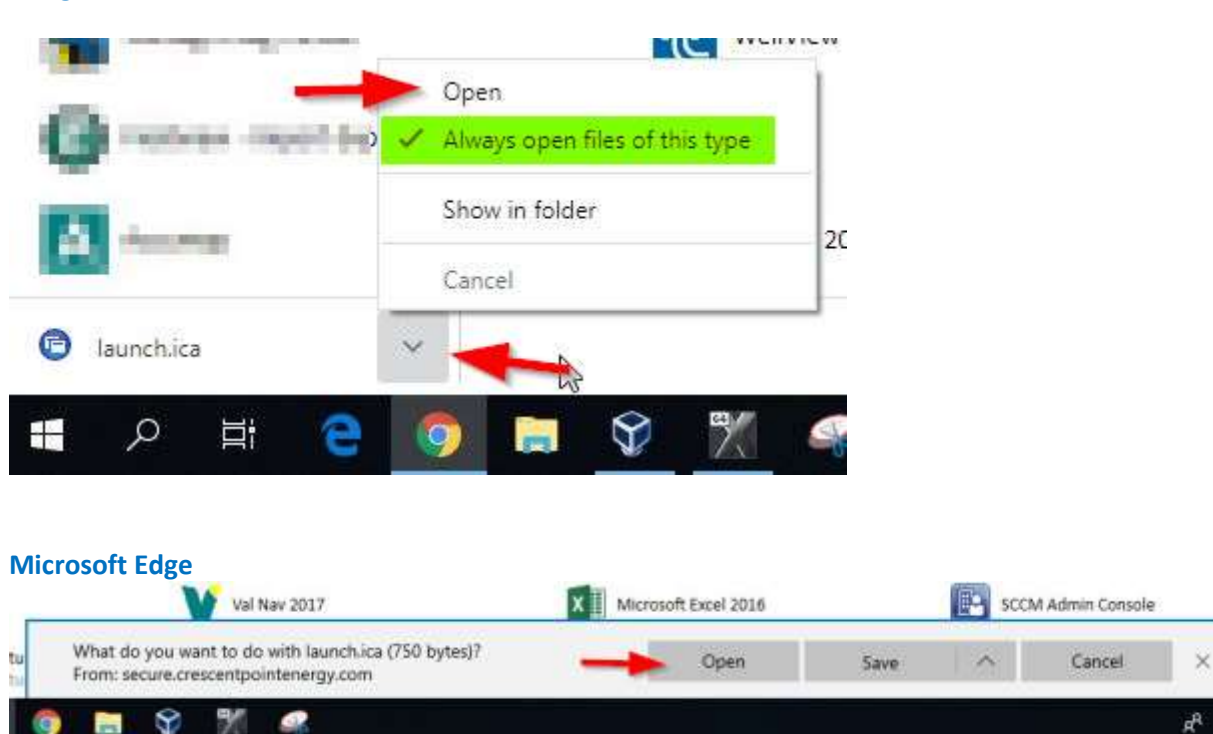

Google Chrome

6. Your Citrix app will start opening

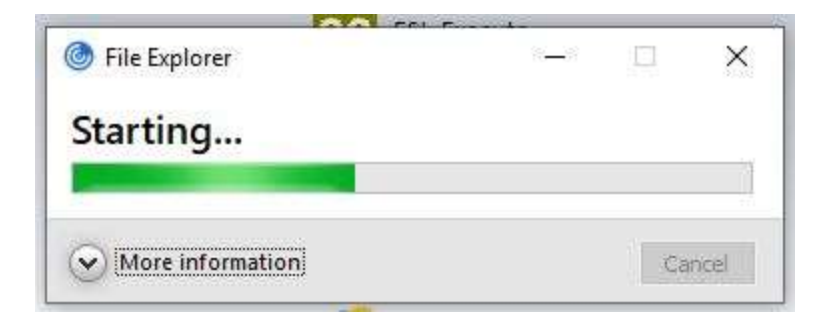

#### 7. Permit all access

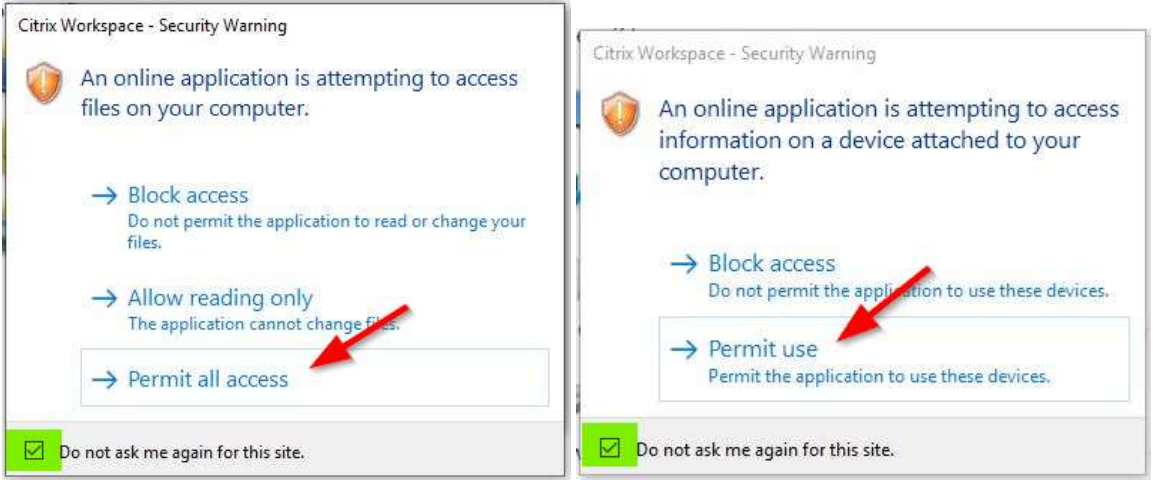

8. Your app should continue to open after all the security prompts. NOTE: some apps may take several minutes to fully open (ie: Fieldview, database apps, etc.)

### **PROPERLY SIGN-OUT of CITRIX**

1. Click the Logout button on the upper right corner of your Citrix home page

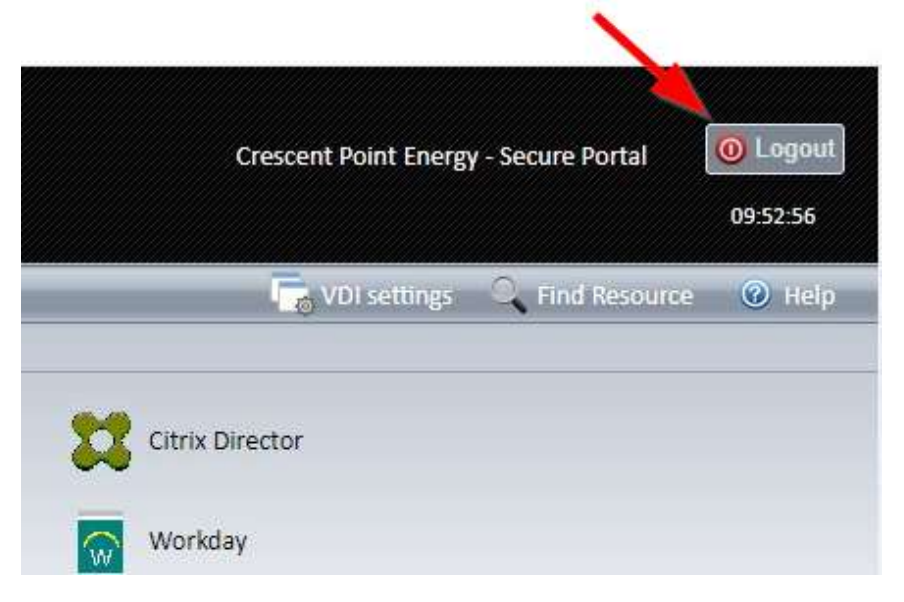

2. Then wait for this page

## Crescent Point

Crescent Point Energy's Secure Access Portal Your session is finished.

Logged out successfully.

To open a new session, please close all browser windows.

WARNING! Use of this system is restricted to Crescent Point Energy employees and approved contractors. This system is monitored by the Information Technology division and any unauthorized access is a violation of applicable Provincial and Federal laws and regulations and will be subject to criminal prosecution.

© 2019 Crescent Point Energy Corp.